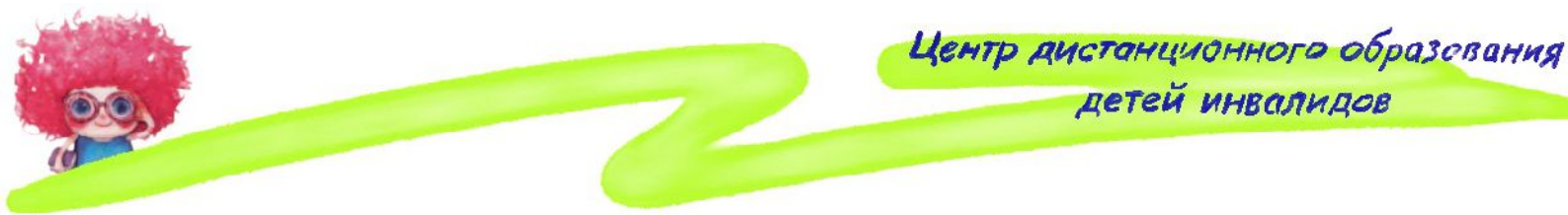

## Как установить и настроить Skype в Mac OS X?

Для настройки программы "Skype" совсем не нужно обладать способностями супер героя :-), всего лишь нужно иметь немного свободного времени и ... немного знаний.

Программа Skype в дистанционном обучении используется для аудиозвонков и видеозвонков между учителем и учеником, для обмена текстовыми сообщениями через чат, для предоставления общего доступа к экрану компьютера ученика или учителя.

Программу Skype можно бесплатно загрузить на официальном сайте <u>www.skype.com</u> в разделе «Загрузить Skype». Необходимо выбрать версию <u>Skype</u> <u>для Mac OS X (Macintosh)</u>.

Загруженный файл сохраняется в папку «Загрузки» и имеет расширение dmg и выглядит следующим образом в зависимости от того в каком виде файлы отображаются в папке - списком или значком (версии программы отображаемые цифрами могут быть различны):

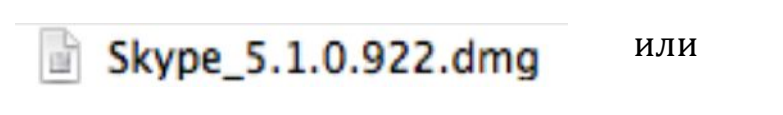

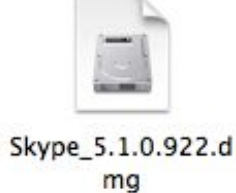

Для того чтобы установить данную программу на компьютер необходимо на вышеуказанном значке загруженного файла Skype дважды щелкнуть левой кнопкой мыши. После чего откроется окно, в котором наведя курсор мыши на значок Skype и удерживая на нем левую кнопку мыши нужно перетащить его в папку Applications.

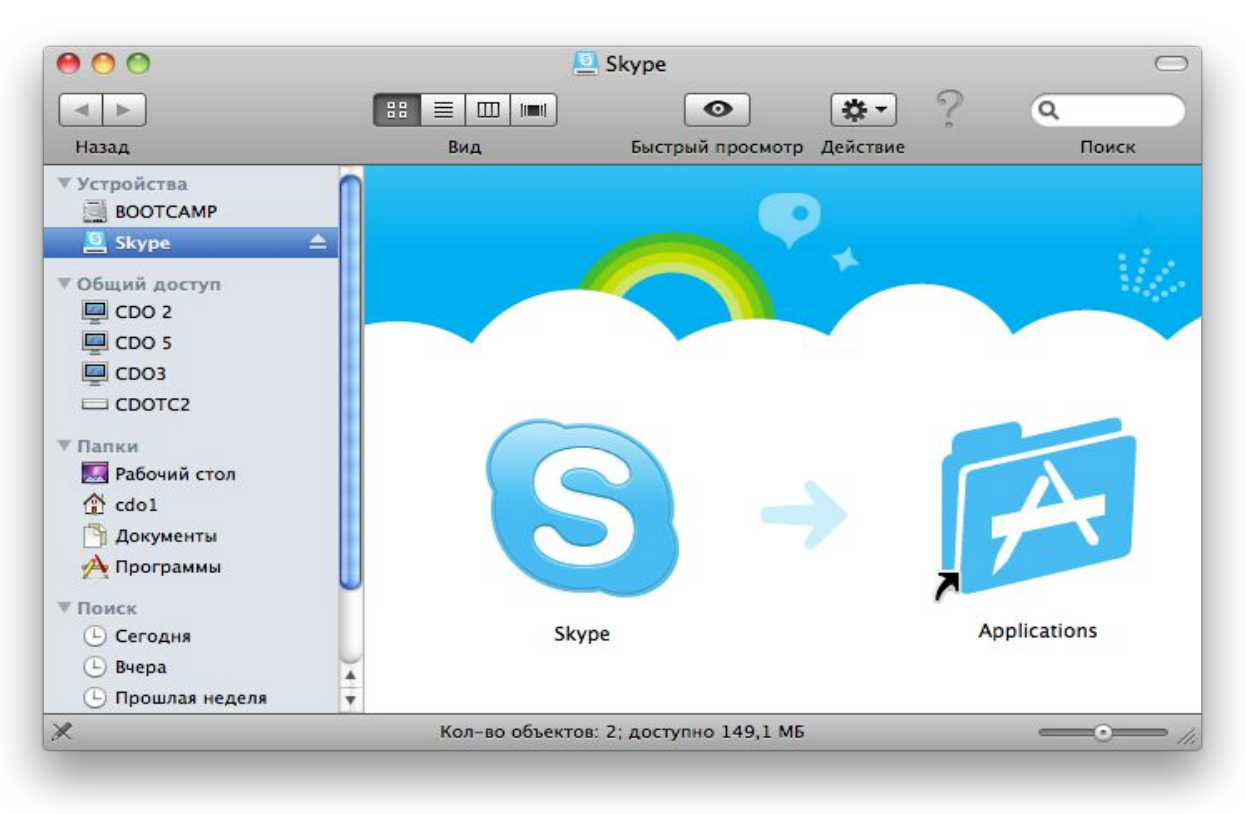

Если вышеуказанная операция выполнена верно, появится окошко с копированием файла Skype в папку «Программы»:

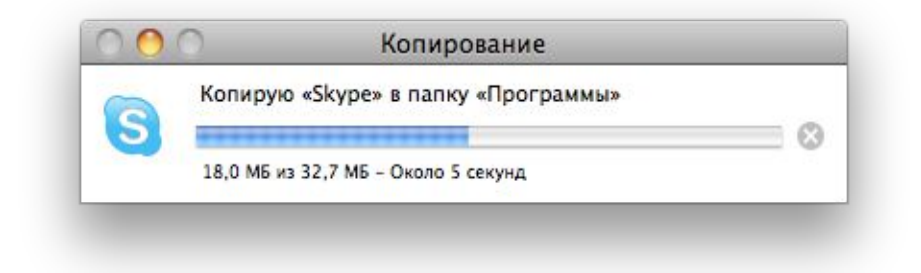

Для того чтобы ярлык Skype отображался на панели Dock его нужно просто перетащить из папки «Программы» на панель Dock также удерживая значок Skype левой кнопкой мыши.

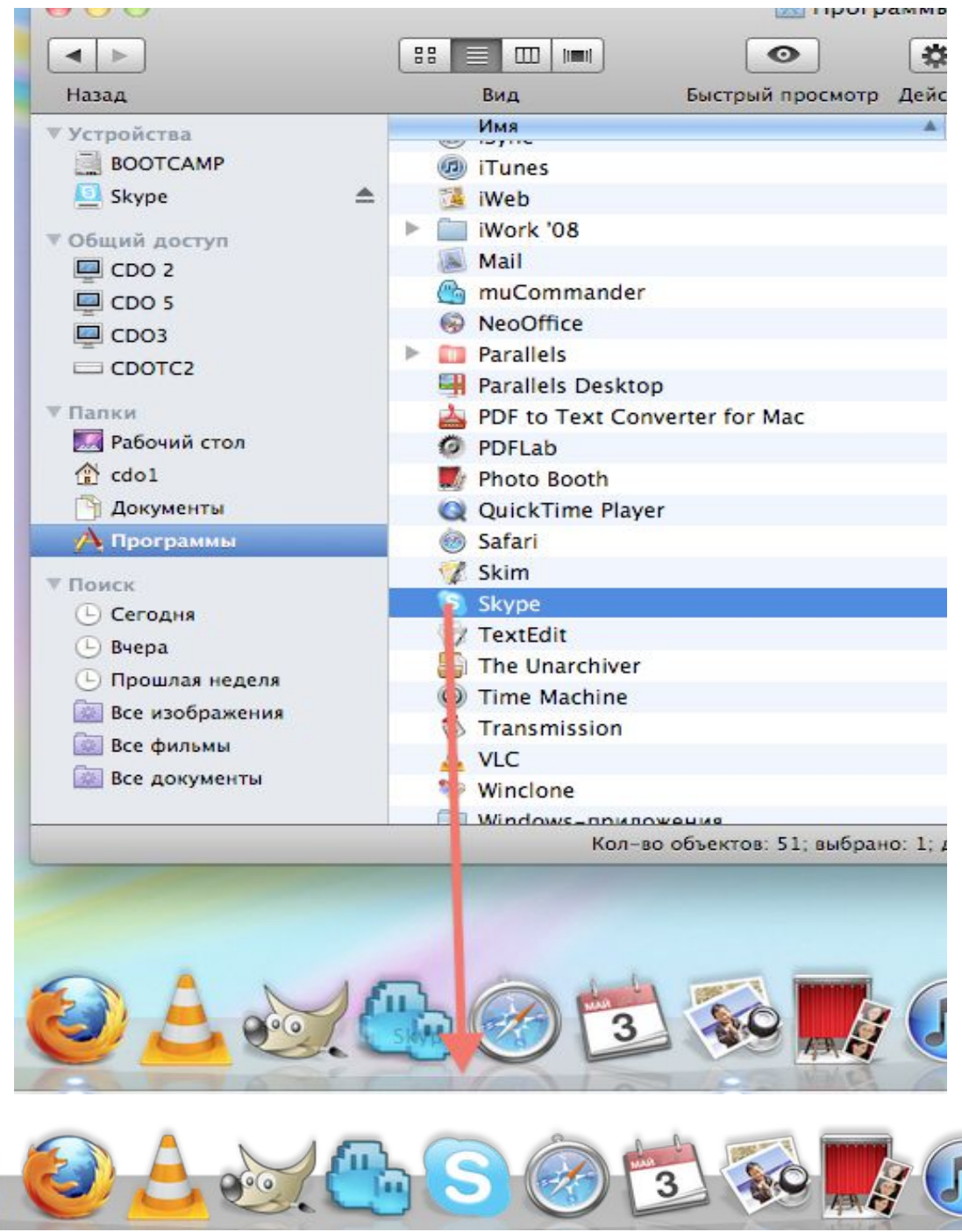

При первом запуске Skype открывается следующее окно, в котором необходимо ввести свои Имя в сети Skype и пароль и нажать кнопку «Войти»:

| Имя в сети Skype   |                              |                      |
|--------------------|------------------------------|----------------------|
|                    | -                            |                      |
| Пароль             | Забыли пароль?               |                      |
|                    |                              |                      |
| 🗹 Автоматическая а | аторизация при запуске Skype |                      |
|                    |                              |                      |
| Войти              |                              | Новая учётная запись |
| Войти              |                              | Новая учётная запись |

После запуска программы Skype необходимо проверить настройки webкамеры и микрофона. Для этого в левом верхнем углу экрана выберете в меню Skype пункт «Настройки»

| Ś | Skype                                                             | Файл                             | Правка     | Показать | Контакты  | Разговоры | Окно | - |
|---|-------------------------------------------------------------------|----------------------------------|------------|----------|-----------|-----------|------|---|
|   | о про                                                             | ограмме                          | e Skype    |          |           |           |      |   |
|   | Настр                                                             | ойки                             | >          |          |           | ж,        |      |   |
|   | Отпра<br>Пригл                                                    |                                  |            |          |           |           |      |   |
|   | Прове                                                             |                                  |            |          |           |           |      |   |
|   | Услуги Skype<br>Управление доступом программ-клиентов к API Skype |                                  |            |          |           |           |      |   |
|   | Скрыт<br>Скрыт<br>Показ                                           | ть Skype<br>ть остал<br>вать всё | е<br>1ьные |          |           | 光光<br>王光ブ |      |   |
|   | Закрь                                                             | іть Skyp                         | e          |          | - Dent Ko | жQ        |      |   |
|   |                                                                   |                                  |            |          |           |           |      |   |

В окне «Настройки» выберете вкладку «Аудио/Видео» (1).

Во вкладке «Микрофон» (2) нажмите кнопку выбора (3), после чего открывается меню выбора подключенных к компьютеру микрофонов (6) (Рекомендуется использовать микрофон АК5370). Выберете микрофон, который

хотите использовать в работе с программой Skype — напрели его названия должна появится галочка «V».

Во вкладке «Камера» (4) нажмите кнопку выбора (5), после чего открывается меню выбора подключенных к компьютеру web-камер (7) (рекомендуется Venus USB2.0 Camera). Выберете камеру, которую хотите использовать в работе с программой Skype — напротив её названия должна появится галочка «V».

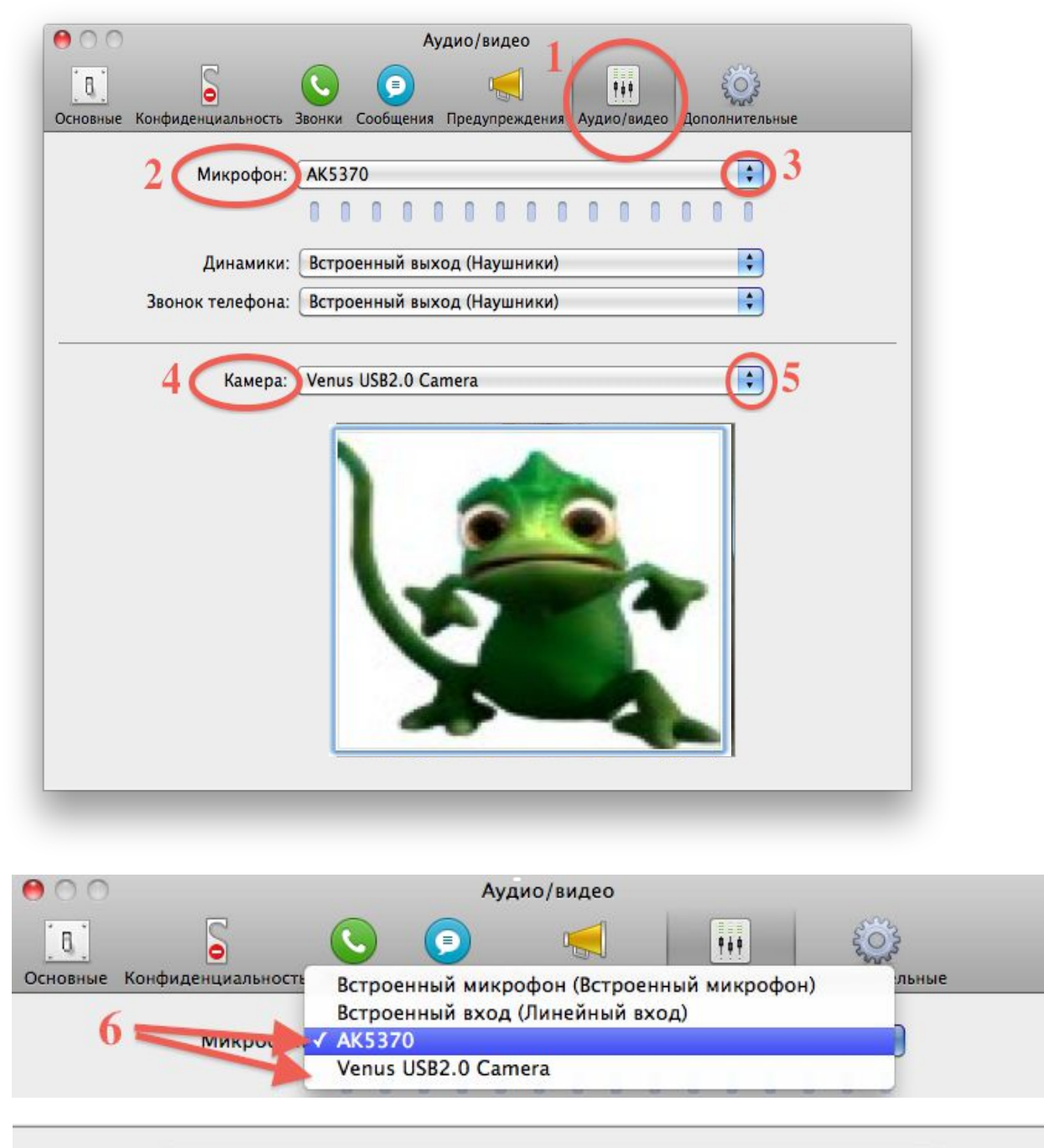

7\_Kamera / Venus USB2.0 Camera Встроенная iSight

Программу «Skype» можно скачать с нашего сайта http://www.distcenter.ru

Успехов... ой! :-)